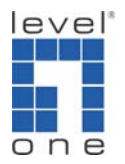

## How to Set up VOI-1000 or 1020 with GNUGK (Gatekeeper) Server?

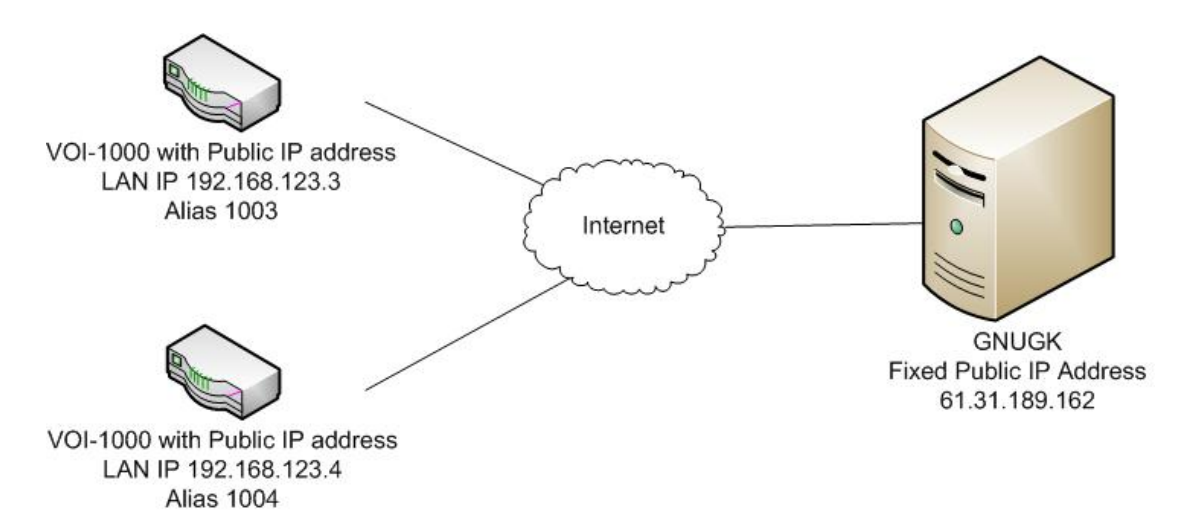

GNUGK is free software to install on a server and run as a gatekeeper. A gatekeeper will allow the VOI-1000/1020 to register a number. Then you do not need to dial the IP address of remote H.323 VoIP gateway instead dial the number. It makes making VoIP phone call much easier.

1. Please download the GNUGK from http://www.gnugk.org/h323download.html

| GNU<br>Catekceper     Hone   Ads by Google   Linux Radius   Unix Radius   Radius Source Code   AAA Radius   Radius Protocol     - Contact<br>Events   - Contact   - Contact                                                                                                    |                                  |                                                                                                    |             |                  |                  |  |  |
|----------------------------------------------------------------------------------------------------|----------------------------------|----------------------------------------------------------------------------------------------------|-------------|------------------|------------------|--|--|
| Home   Ads by Goode   Linux Radius   Nat Radius   Radius Source Code   AAA Radius   Radius Protocol     Contact   Events     Logos   Site Map     Download   GNU Gatekeeper Download     • Gatekeeper   Source Code   1.2 MB   Download   Download     • Cat A GUI   Source Code   1.2 MB   Download   Download     • Cat A GUI   Source Code   1.2 MB   Download   Download     • Cat A GUI   Source Code   1.2 MB   Download   Download     • CTI / ACD   Spanish Manual as PDF   420 KB   Download   Download     • Spanish Manual   Spanish Manual as PDF (last updated for GnuGk 2.2.5)   450 KB   Download   Download     • Portuguese Manual   French Manual as PDF (last updated for GnuGk 2.2.1)   400 KB   Download   Download   Download     • Portuguese Manual   French Manual as PDF (last updated for GnuGk 2.2.1)   400 KB   Download   Download   Download     • Portuguese Manual   French Manual as PDF (last updated for GnuGk 2.2.1)   400 KB   Download   Download   Download   Download   Download   Down                                                                                                    | Gnugk GNU<br>Gatekeeper          |                                                                                                    |             |                  |                  |  |  |
| GNU Gatekeeper Download     Site Map     Download     Site Map     Download     Site Map     Download     Site Map     Download     Source Code   1.2 MB   Download     Download   Download   Download   Download     Source Code   1.2 MB   Download   Download     Download   Download   Download   Download   Download     Download   Download   Download   Download     Finch Manual   Spanish Manual as PDF (last updated for GnuGk 2.2.1)   400 KB   Download   Download     Persian Manual   French Manual as PDF (last updated for GnuGk 2.2.1)   400 KB   Download   Download   Edite with Radius, with MySQL and PostgreSQL)   6.6 MB   Download   Configuration Motes   Edite, with Radius, with MySQL and PostgreSQL)   3.5 MB   Download   Download                                                                                                    | Homo                             | Ads by Google Linux Radius Unix Radius Radius S                                                                  | Source Code | AAA Radius       | Radius Protocol  |  |  |
| Events   Correct Concernenced     Logos   The current stable version is 2.2.6.     Site Map   GNU Gatekeeper Version 2.2.6     Download   Source Code     - Gatekeeper   1.2 MB     - Java GUI   English Manual as PDF     - CTI / ACD   English Manual as PDF     - English Manual   Spanish Manual as PDF (last updated for GnuGk 2.2.5)     - French Manual   Spanish Manual as PDF (last updated for GnuGk 2.2.5)     - Persian Manual   French Manual     - Portuguese Manual   French Manual     - FAQ   Windows Executable as ZIP file     (static, with Radius, with MySQL and PostgreSQL)   6.6 MB     - Interoperability   Intro to H.323     - Usage Examples   Windows Executable with XP Installer     - Configuration Notes   (static, with Radius, with MySQL and PostgreSQL)     - Recommended Books   MacOS X PPC Executable     - Success Stories   MacOS X PPC Executable     - H.323 Search Engine   MacOS X PPC Executable                                                                                                    | · Contact                        | GNU Gatekeeper Download                                                                                          |             |                  |                  |  |  |
| Logos   The current stable version is 2.2.6.     Site Map   GNU Gatekeeper Version 2.2.6   Size   Unix tar archive   Windows ZIP file     Download   GNU Gatekeeper Version 2.2.6   Size   Unix tar archive   Windows ZIP file     I ava GUI   Source Code   1.2 MB   Download   Download   Download     CTI / ACD   English Manual as PDF   420 KB   Download   Download   Download     Documentation   Spanish Manual as PDF (last updated for GnuGk 2.2.5)   450 KB   Download   Download     Persian Manual   French Manual as PDF (last updated for GnuGk 2.2.1)   400 KB   Download   Download     Persian Manual   Chinese Manual   Kaduus, with MySQL and PostgreSQL)   6.6 MB   Download   Download     FAQ   Windows Executable as ZIP file   3.5 MB   Download   Download     Interoperability   Windows Executable with XP Installer   2 MB   Download     Nugae Examples   Kaduus, with MySQL and PostgreSQL)   2 MB   Download     Numdwa Executable   MacOS X PPC Executable   3.7 MB   Download     Number Vista compatible   MacOS X PPC Executable   3.7 MB                                                                                                    | · Events                         | ono oatekeeper bowmoad                                                                                           |             |                  |                  |  |  |
| DownloadGNU Gatekeeper Version 2.2.6SizeUnix tar archiveWindows ZIP fileGatekeeperJava GUISource Code1.2 MBDownloadDownloadCTI / ACDEnglish Manual as PDF420 KBDownloadDownloadDownloadDocumentationSpanish Manual as PDF (last updated for GnuGk 2.2.5)450 KBDownloadDownloadSpanish ManualFrench ManualFrench ManualFrench Manual as PDF (last updated for GnuGk 2.2.1)400 KBDownloadDownloadPortuguese ManualChinese ManualLinux Executable<br>(static, with Radius, with MySQL and PostgreSQL)6.6 MBDownloadDownloadInteroperabilityVindows Executable as ZIP file<br>(static, with Radius, with MySQL and PostgreSQL)3.5 MBDownloadDownloadWindows Executable with XP Installer<br>(static, with Radius, with MySQL and PostgreSQL)2 MBDownloadDownloadWindows Executable<br>(static, with Radius, with MySQL, no PostgreSQL)3.7 MBDownloadDownload                                                                                                    | · Logos<br>· Site Map            | The current stable version is 2.2.6.                                                                             |             |                  |                  |  |  |
| Order   Source Code   1.2 MB   Download   Download     • Gatekeeper   Java GUI   English Manual as PDF   420 KB   Download   Download     • CTI / ACD   English Manual as PDF   420 KB   Download   Download   Download     • English Manual   Spanish Manual as PDF (last updated for GnuGk 2.2.5)   450 KB   Download   Download     • Spanish Manual   French Manual as PDF (last updated for GnuGk 2.2.1)   400 KB   Download   Download     • Spanish Manual   French Manual as PDF (last updated for GnuGk 2.2.1)   400 KB   Download   Download     • Persian Manual   French Manual as PDF (last updated for GnuGk 2.2.1)   400 KB   Download   Download     • Portuguese Manual   FAQ   Vindows Executable<br>(static, with Radius, with MySQL and PostgreSQL)   6.6 MB   Download     • Interoperability   Vindows Executable with XP Installer<br>(static, with Radius, with MySQL and PostgreSQL)   3.5 MB   Download     • Usage Examples   GnuGk and SIP   MacOS X PPC Executable<br>(static, with Radius, with MySQL, no PostgreSQL)   3.7 MB   Download     • H.323 Search Engine   MacOS X PPC Executable<br>(static, with Radius, with MySQL, no PostgreSQL)   3.7 MB   Download< | Download                         | GNU Gatekeeper Version 2.2.6                                                                                     | Size        | Unix tar archive | Windows ZIP file |  |  |
| • CTI / ACD   English Manual as PDF   420 KB   Download   Download     • English Manual   Spanish Manual as PDF (last updated for GnuGk 2.2.5)   450 KB   Download   Download     • French Manual   Spanish Manual as PDF (last updated for GnuGk 2.2.1)   400 KB   Download   Download     • Persian Manual   Persian Manual   French Manual as PDF (last updated for GnuGk 2.2.1)   400 KB   Download   Download     • Persian Manual   Persian Manual   Inux Executable   (static, with Radius, with MySQL and PostgreSQL)   6.6 MB   Download   Download     • FAQ   Windows Executable as ZIP file   (static, with Radius, with MySQL and PostgreSQL)   3.5 MB   Download     • Interoperability   Intro to H.323   Windows Executable with XP Installer   Static, with Radius, with MySQL and PostgreSQL)   2 MB   Download     • Windows Executable Books   Not Vista compatible   MacOS X PPC Executable   3.7 MB   Download                                                                                                    | • Gatekeeper<br>• Java GUI       | Source Code                                                                                                    | 1.2 MB      | Download         | Download         |  |  |
| Documentation   Spanish Manual as PDF (last updated for GnuGk 2.2.5)   450 KB   Download   Download     • English Manual   French Manual   French Manual as PDF (last updated for GnuGk 2.2.1)   400 KB   Download   Download     • Spanish Manual   French Manual   French Manual as PDF (last updated for GnuGk 2.2.1)   400 KB   Download   Download     • Persian Manual   • Persian Manual   Linux Executable<br>(static, with Radius, with MySQL and PostgreSQL)   6.6 MB   Download   Download     • FAQ   Windows Executable as ZIP file<br>(static, with Radius, with MySQL and PostgreSQL)   3.5 MB   Download     • Interoperability   Windows Executable with XP Installer<br>(static, with Radius, with MySQL and PostgreSQL)   3.5 MB   Download     • Usage Examples   Windows Executable with XP Installer<br>(static, with Radius, with MySQL and PostgreSQL)   2 MB   Download     • Vista compatible   MacOS X PPC Executable<br>(static, with Radius, with MySQL, no PostgreSQL)   3.7 MB   Download                                                                                                    | · CTI / ACD                      | English Manual as PDF                                                                                            | 420 KB      | Download         | Download         |  |  |
| French Manual   French Manual as PDF (last updated for GnuGk 2.2.1)   400 KB   Download     Spanish Manual   Persian Manual   Download   Download   Download     Portuguese Manual   Chinese Manual   Linux Executable<br>(static, with Radius, with MySQL and PostgreSQL)   6.6 MB   Download     Chinese Manual   Vindows Executable as ZIP file<br>(static, with Radius, with MySQL and PostgreSQL)   3.5 MB   Download     Interoperability   Vindows Executable as ZIP file<br>(static, with Radius, with MySQL and PostgreSQL)   3.5 MB   Download     Usage Examples   Windows Executable with XP Installer<br>(static, with Radius, with MySQL and PostgreSQL)   2 MB   Download     Recommended Books   Success Stories   MacOS X PPC Executable<br>(static, with Radius, with MySQL, no PostgreSQL)   3.7 MB   Download                                                                                                    | Documentation                    | Spanish Manual as PDF (last updated for GnuGk 2.2.5)                                                             | 450 KB      | Download         | Download         |  |  |
| • Persian Manual   Linux Executable     • Portuguese Manual   (static, with Radius, with MySQL and PostgreSQL)   6.6 MB   Download     • FAQ   Windows Executable as ZIP file   3.5 MB   Download     • Interoperability   (static, with Radius, with MySQL and PostgreSQL)   3.5 MB   Download     • Interoperability   (static, with Radius, with MySQL and PostgreSQL)   3.5 MB   Download     • Usage Examples   (static, with Radius, with MySQL and PostgreSQL)   3.5 MB   Download     • Configuration Notes   (static, with Radius, with MySQL and PostgreSQL)   2 MB   Download     • Recommended Books   Success Stories   MacOS X PPC Executable   3.7 MB   Download     • H.323 Search Engine   (static, with Radius, with MySQL, no PostgreSQL)   3.7 MB   Download                                                                                                    |                                  | French Manual as PDF (last updated for GnuGk 2.2.1)                                                              | 400 KB      | Download         | Download         |  |  |
| FAQ Windows Executable as ZIP file 3.5 MB   Interoperability (static, with Radius, with MySQL and PostgreSQL) 3.5 MB   Intro to H.323 Windows Executable with XP Installer   Usage Examples Windows Executable with XP Installer   Configuration Notes (static, with Radius, with MySQL and PostgreSQL)   GnuGk and SIP Not Vista compatible   Recommended Books MaCOS X PPC Executable   Success Stories (static, with Radius, with MySQL, no PostgreSQL)   All Configuration Notes Static, with Radius, with MySQL, no PostgreSQL)                                                                                                    |                                  | Linux Executable<br>(static, with Radius, with MySQL and PostgreSQL)                                             | 6.6 MB      | Download         |                  |  |  |
| Intro to 1.323 Windows Executable with XP Installer   Usage Examples Windows Executable with XP Installer   Configuration Notes (static, with Radius, with MySQL and PostgreSQL)   GnuGk and SIP not Vista compatible   Recommended Books MacOS X PPC Executable   H.323 Search Engine (static, with Radius, with MySQL, no PostgreSQL)                                                                                                    |                                  | Windows Executable as ZIP file (static, with Radius, with MySQL and PostgreSQL)                                  | 3.5 MB      |                  | Download         |  |  |
| Recommended Books Success Stories H.323 Search Engine (static, with Radius, with MySQL, no PostgreSQL) 3.7 MB Download                                                                                                    |                                  | Windows Executable with XP Installer<br>(static, with Radius, with MySQL and PostgreSQL)<br>not Vista compatible | 2 MB        |                  | Download         |  |  |
|                                                                                                    |                                  | MacOS X PPC Executable<br>(static, with Radius, with MySQL, no PostgreSQL)                                       | 3.7 MB      | Download         |                  |  |  |
| Tools & Addons     FreeBSD 6.1 (64 bit) Executable<br>(static, with Radius, no MySQL, no PostgreSQL)     7 MB     Download                                                                                                    | Tools & Addons<br>• GnuGk Addons | FreeBSD 6.1 (64 bit) Executable<br>(static, with Radius, no MySQL, no PostgreSQL)                                | 7 MB        | Download         |                  |  |  |

- 2. Please install GNUGK.
- 3. Please note during installation, un tick "Require User Passwords".

| 😪 Setup - GNU Gatekeeper                                                                                         |        |
|----------------------------------------------------------------------------------------------------|--------|
| ۲۲<br>Select Additional Tasks<br>Which additional tasks should be performed?                                     | GnuGk  |
| Select the additional tasks you would like Setup to perform while installing GNU<br>Gatekeeper, then click Next. |        |
| Require User Passwords (Simple Password Authentication)                                                          |        |
| Install on private LAN but still send/receive calls from the Internet                                            |        |
| 🗹 Install as Service                                                                                             |        |
| Allow users access to status port                                                                                |        |
|                                                                                                    |        |
|                                                                                                    |        |
|                                                                                                    |        |
|                                                                                                    |        |
|                                                                                                    |        |
|                                                                                                    |        |
| < <u>Back</u> <u>N</u> ext>                                                                                      | Cancel |

- 4. Make sure your GNUGK server is connected to Internet with Public IP address or connected to the DMZ port of a router with Public IP address.
- 5. Click on the "Monitor"

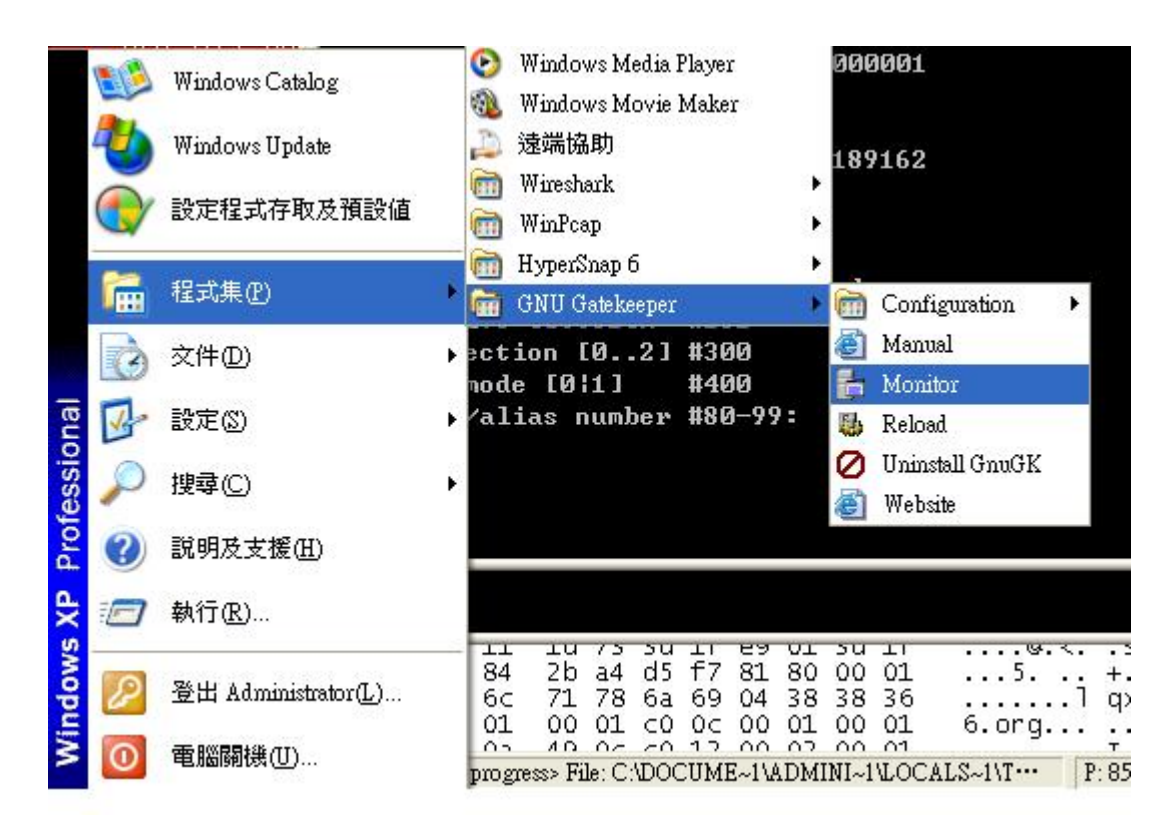

6. You will see the monitoring screen of GNUGK server. Enter "help" you can see the list of command, "?" for registered End Point.

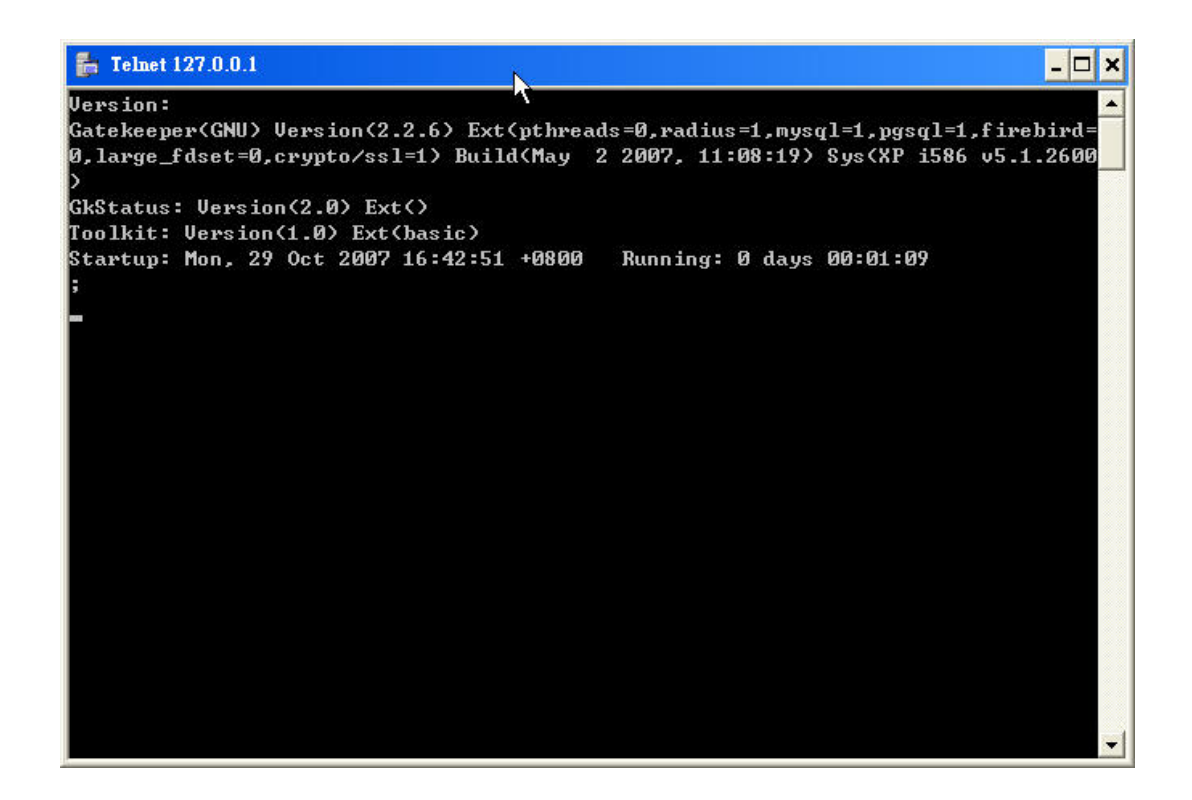

- 7. Configure your VOI-1000. You can refer to the User Manual for telnet and keypad configuration. You will need to configure.
  - #051 Enable PPPoE
  - #06 Enter PPPoE User Name
  - #07 PPPoE password
  - #201 Enable Gatekeeper mode
  - #21 Gatekeeper IP address (In this example, 61.31.189.162)
  - #23 Enter the Alias name you want to show in GNUGK, for easy management.
  - #24 Enter the number you want to register, any number you can remember. (Here is 1003)

The rest you can keep as default.

| 🐼 Telnet 61.31.161.196                                                                                           |                          | - 🗆 🗙 |
|----------------------------------------------------------------------------------------------------|--------------------------|-------|
| firmware version: 007s                                                                                           |                          |       |
| hardware address: 00116                                                                                          | 6bc00633/12584499/000012 |       |
| password                                                                                                    | #01                      |       |
| volume [0999]                                                                                                    | #03820                   |       |
| pppoe [0¦1]                                                                                                    | #051 ``                  |       |
| pppoe username                                                                                                   | #06ac01436368            |       |
| pppoe password                                                                                                   | #071436368               |       |
| reserved [-]                                                                                                    | #10                      |       |
| ip address                                                                                                    | #11192168000003          |       |
| subnet mask                                                                                                    | #12255255255000          |       |
| router ip address                                                                                                | #13192168000001          |       |
| voip port number                                                                                                 | #141720                  |       |
| gatekeeper mode [02]                                                                                             | #201                     |       |
| gatekeeper ip address                                                                                            | #21061031189162          |       |
| gatekeeper id [-]                                                                                                | #22GnuGk                 |       |
| alias name                                                                                                    | #23ttt                   |       |
| alias number                                                                                                    | #241003                  |       |
| endpoint id [-]                                                                                                  | #258804_endp             |       |
| time to live [032]m                                                                                              | #261                     |       |
| codec selection [02]                                                                                             | #300                     |       |
| hot line mode [0¦1]                                                                                              | #400                     |       |
| stored ip/alias number                                                                                           | #80-99:                  |       |
| and the second second second second second second second second second second second second second second second |                          |       |
| ок                                                                                                    |                          |       |
| >_                                                                                                    |                          |       |
|                                                                                                    |                          |       |

- 8. Configure your second VOI-1000.
  - #051 Enable PPPoE
  - #06 Enter PPPoE User Name
  - #07 PPPoE password
  - #201 Enable Gatekeeper mode
  - #21 Gatekeeper IP address (In this example, 61.31.189.162)
  - #23 Enter the Alias name you want to show in GNUGK, for easy management.
  - #24 Enter the number you want to register, any number you can remember. (Here 1004)

The rest you can keep as default.

| 🖼 Telnet 219.81.162.80  |                         | - 🗆 🗙 |
|-------------------------|-------------------------|-------|
| '.' - exit              | <b>N</b>                | ·     |
| >?                      |                         |       |
| firmware version: 007s  |                         |       |
| hardware address: 00116 | bc00632/12584498/000012 |       |
| password                | #01                     |       |
| volume [0999]           | #03820                  |       |
| pppoe [0¦1]             | #051                    |       |
| pppoe username          | #06ac01436368           |       |
| pppoe password          | #07                     |       |
| reserved [-]            | #10                     |       |
| ip address              | #11192168000004         |       |
| subnet mask             | #12255255255000         |       |
| router ip address       | #13192168000001         |       |
| voip port number        | #141720                 |       |
| gatekeeper mode [02]    | #201                    |       |
| gatekeeper ip address   | #21061031189162         |       |
| gatekeeper id [-]       | #22GnuGk                |       |
| alias name              | #23yyy                  |       |
| alias number            | #241004                 |       |
| endpoint id [-]         | #258803_endp            |       |
| time to live [032]m     | #261                    |       |
| codec selection [02]    | #300                    |       |
| hot line mode [0¦1]     | #400                    |       |
| stored ip/alias number  | #80-99:                 |       |
| ок                      |                         | -     |

- 9. Connect the VOI-1000 to your ADSL line, power up it will automatically dial PPPoE you had configured.
- 10. You can now dial 1003 from 1004, 1003 phone will ring. You do not need to remember the IP address of remote party anymore.

| 🐼 Telnet 219.81.162.80  |                         | - 🗆 × |
|-------------------------|-------------------------|-------|
| '.' - exit              | *                       |       |
| >?                      |                         |       |
| firmware version: 007s  |                         |       |
| hardware address: 00116 | bc00632/12584498/000012 |       |
| password                | #01                     |       |
| volume [0999]           | #03820                  |       |
| pppoe [0¦1]             | #051                    |       |
| pppoe username          | #06ac01436368           |       |
| pppoe password          | #07                     |       |
| reserved [-]            | #10                     |       |
| ip address              | #11192168000004         |       |
| subnet mask             | #12255255255000         |       |
| router ip address       | #13192168000001         |       |
| voip port number        | #141720                 |       |
| gatekeeper mode [02]    | #201                    |       |
| gatekeeper ip address   | #21061031189162         |       |
| gatekeeper id [-]       | #22GnuGk                |       |
| alias name              | #23ууу                  |       |
| alias number            | #241004                 |       |
| endpoint id [-]         | #258803_endp            |       |
| time to live [032]m     | #261                    |       |
| codec selection [02]    | #300                    |       |
| hot line mode [0¦1]     | #400                    |       |
| stored ip/alias number  | #80-99:                 |       |
| ок                      |                         | -     |